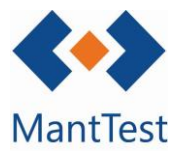

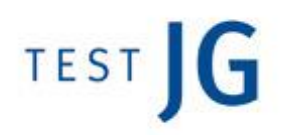

## CÓMO CREAR UNA ORDEN DE TRABAJO DE CORRECTIVO (NET-M03)

Para crear una orden de trabajo de correctivo, los pasos que se deben seguir son los siguientes:

1. Clicar en *Nueva orden de trabajo* 

| <b>∢●</b> ♪ MantTest      | Órdenes o           | le traba  | jo                          |                 |                |       |
|---------------------------|---------------------|-----------|-----------------------------|-----------------|----------------|-------|
| 🗊 Ördenes de trabajo      | Buscar              |           |                             |                 |                | Y X C |
| Crear Orden de<br>trabajo | Nueva orden de trab | ajo       |                             |                 |                |       |
|                           | Número de orden     | Estado    | Zona                        | Tipo de trabejo | Fecha de orden |       |
| -                         | M19/04959           | Pendiente | SCCE.EBLAU EDIFICIO BLAU    | Preventivo      | 30/11/2019     |       |
| Crear Solicitud           | M19/04958           | Pendiente | SCCE.EBLAU EDIFICIO BLAU    | Preventivo      | 30/11/2019     |       |
| 🚊 Mi perfil               | M19/04957           | Pendiente | SCCE.EBLAU EDIFICIO BLAU    | Preventivo      | 30/11/2019     |       |
| (h) Commission            | M19/04956           | Pendiente | SCCE.EBLAU EDIFICIO BLAU    | Preventivo      | 30/11/2019     |       |
| Cerrar sessor             | M19/04955           | Pendiente | SCCE.EBLAU EDIFICIO BLAU    | Preventivo      | 30/11/2019     |       |
|                           | M19/04954           | Pendlente | SCCE.EBLAU EDIFICIO BLAU    | Preventivo      | 30/11/2019     |       |
|                           | M19/04953           | Pendiente | SCCE.EBLAU EDIFICIO BLAU    | Preventivo      | 30/11/2019     |       |
|                           | M19/04952           | Pendiente | SCCE.EBLAU EDIFICIO BLAU    | Preventivo      | 30/11/2019     |       |
|                           | M19/04951           | Pendiente | SCCE.EBLAU EDIFICIO BLAU    | Preventivo      | 30/11/2019     |       |
|                           | M19/04950           | Pendiente | SCCE.EBLAU EDIFICIO BLAU    | Preventivo      | 30/11/2019     |       |
|                           | M19/04949           | Pendiente | SCCE.EBLAU EDIFICIO BLAU    | Preventivo      | 30/11/2019     |       |
|                           | M19/04948           | Pendiente | SCCE.EBLAU.PS PLANTA SÓTANO | Preventivo      | 30/11/2019     |       |
|                           | M19/04947           | Pendiente | SCCE.EBLAU.PS PLANTA SÓTANO | Preventivo      | 30/11/2019     |       |
|                           | M19/04946           | Pendiente | SCCE.EBLAU.PS PLANTA SÓTANO | Preventivo      | 30/11/2019     |       |
|                           | M19/04945           | Pendiente | SCCE.EBLAU.PS PLANTA SÓTANO | Preventivo      | 30/11/2019     |       |
|                           | M19/04944           | Pendiente | SCCE EBLAU EDIFICIO BLAU    | Preventivo      | 30/11/2019     |       |
|                           | M19/04943           | Pendiente | SCCE EBLAU EDIFICIO BLAU    | Preventivo      | 30/11/2019     |       |
|                           | M19/04942           | Pendiente | SCCE EBLAU EDIFICIO BLAU    | Preventivo      | 31/10/2019     |       |
|                           | M19/04941           | Pendiente | SCCE EBLAU EDIFICIO BLAU    | Preventivo      | 31/10/2019     |       |

- 2. Rellenar los campos obligatorios marcados en rojo
  - a. Título de la OT
  - b. Activo, sistema o zona. Debe añadirse uno de ellos.
    - Por ejemplo, si se quiere añadir una zona, debe clicarse en zona y seleccionar en el desplegable la zona dónde se encuentra el trabajo a realizar.
  - c. De forma opcional, puede añadirse una descripción de la avería o más información de la OT en el campo descripción.

| Número de orden               | Incidencia tipo                     |   | Fecha de orden           | Fecha de cierre      |                  |
|-------------------------------|-------------------------------------|---|--------------------------|----------------------|------------------|
| Número de orden               | Incidencia tipo                     | * | Fecha de orden           | Fecha de cierre      |                  |
| Tipo de trabajo               | Prioridad                           |   | Fecha de inicio prevista | Fecha final prevista |                  |
| Correctivo Otros trabajos     | Prioridad                           | * | Fecha de inicio previs   | Fecha final prevista |                  |
| Titulo                        |                                     |   | Fecha de inicio real     | Fecha final real     |                  |
| Titulo                        |                                     |   | Fecha de inicio real     | Fecha final real     | l itulo de la OT |
| Zona                          |                                     |   | Tipo de gama             |                      |                  |
|                               |                                     |   | Tipo de gama             |                      |                  |
| + Activo + Sistema + Zona Per | lo menos una zona, sistema o unidad |   |                          |                      | Escoger Activo.  |
|                               |                                     |   |                          |                      |                  |
| Descripción                   |                                     |   |                          |                      | sistema o zona   |
| Descripción                   |                                     |   |                          |                      |                  |
|                               |                                     |   |                          |                      |                  |
|                               |                                     |   |                          |                      |                  |
|                               |                                     |   |                          |                      |                  |
|                               |                                     |   |                          |                      |                  |
| Notas                         |                                     |   |                          |                      |                  |
| Notas Notas                   |                                     |   |                          |                      |                  |
| Notas<br>Notas                |                                     |   |                          |                      |                  |
| Notas<br>Notas                |                                     |   |                          |                      |                  |

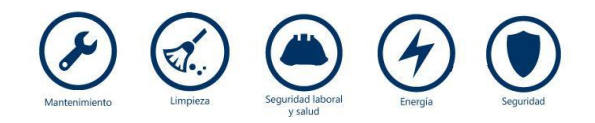

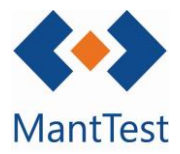

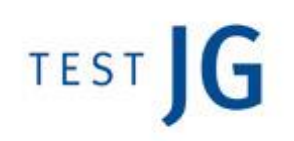

## Orden de trabajo

| mero de orden             | Incidencia tipo   |   | Fecha de orden           | Fecha de cierre      |  |
|---------------------------|-------------------|---|--------------------------|----------------------|--|
| lúmero de orden           | Incidencia tipo 👻 |   | Fecha de orden           | Fecha de cierre      |  |
| o de trabajo              | Prioridad         |   | Fecha de inicio prevista | Fecha final prevista |  |
| Correctivo Otros trabajos | Prioridad         | - | Fecha de inicio previs   | Fecha final prevista |  |
| ulo                       |                   |   | Fecha de inicio real     | Fecha final real     |  |
| fitulo                    |                   |   | Fecha de inicio real     | Fecha final real     |  |
| na                        |                   |   | Tipo de gama             |                      |  |
|                           |                   |   | Tipo de gama             |                      |  |
|                           |                   |   |                          |                      |  |

- 3. Se debe guardar la información y la orden ya estará creada. El software automáticamente asignará un Número a la OT.
- 4. Finalmente dicha OT se debe gestionar como cualquier otra OT presente en el software.

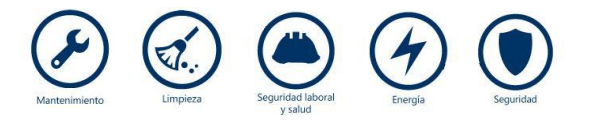